## Vesta + Essent User Guide

QUOTING ESSENT MI ORDERING DELEGATED ESSENT MI QUOTE ORDERING NON-DELEGATED ESSENT MI QUOTE

## QUOTING ESSENT MI

1. Navigating to View Quotes: There are three places on the loan file where you can pull quotes for mortgage insurance. All three paths will take you to the same quote screen.

First, on any page in the loan file, you can select the three dot icon in the top right corner, and select "Quote MI".

|                            | and a strategy and a strategy of the                                                                                    |                              |                                           |               |                              |                                           |                   |                 |                                                                                        |       | Pull credit                                    |
|----------------------------|----------------------------------------------------------------------------------------------------|------------------------------|-------------------------------------------|---------------|------------------------------|-------------------------------------------|-------------------|-----------------|----------------------------------------------------------------------------------------|-------|------------------------------------------------|
|                            | Loan information Subject p                                                                                              | roperty And                  | dy A - Amy A                              |               |                              |                                           |                   |                 |                                                                                        |       | Run pricing                                    |
|                            | Loan information                                                                                                    |                              |                                           |               |                              |                                           |                   |                 |                                                                                        |       | Quote MI<br>Run AUS                            |
|                            | Loan purpose<br>Purchase                                                                                                | ~                            | Loan amount<br>\$650,000                  |               |                              | Lien type<br>First Lien                   |                   | *               | Purchase price<br>\$750,000                                                            |       | Generate notice of incompleter<br>Archive Ioan |
| E<br>Ø                     | Down payment amount<br>\$100,000                                                                                        |                              | Lead source ID                            |               |                              | Closing date 12/31/2022                   |                   | 8               | Earnest money                                                                          | L     | oz Export Ioan                                 |
| 0                          |                                                                                                    |                              |                                           |               |                              |                                           |                   |                 |                                                                                        |       |                                                |
| Ø                          | Subject property inform                                                                                                 | ation                        |                                           |               |                              |                                           |                   |                 | C Subject property                                                                     | found |                                                |
|                            | Subject property address Ver                                                                                            | ify address                  |                                           |               |                              |                                           |                   |                 |                                                                                        |       |                                                |
| ¢                          | Address<br>123 Main Street                                                                                              |                              |                                           |               |                              |                                           |                   | Apt/Unit/Suite  |                                                                                        |       |                                                |
|                            |                                                                                                    |                              |                                           | State         |                              |                                           |                   |                 |                                                                                        |       |                                                |
| ۵                          | City<br>Los Angeles                                                                                                    |                              |                                           | CA - Californ | nia                          | v                                         | 2ip code<br>90210 |                 | Los Angeles County ~                                                                   |       |                                                |
| G<br>%                     | City<br>Los Angeles                                                                                                    |                              |                                           | CA - Californ | nia                          | v                                         | 2ip code<br>90210 |                 | Los Angeles County                                                                     |       |                                                |
| 0<br>%<br>®                | City<br>Los Angeles<br>Estimated value<br>\$724,000                                                                     |                              | Intended usage<br>Primary Resid           | CA - Californ | nia<br>~                     | v<br>Property type<br>Single Family       | Zip code<br>90210 | ~               | Los Angeles County ~<br>Number of units<br>One                                         | •     |                                                |
| □<br>※<br>④<br>日<br>血<br>血 | City<br>Los Angeles<br>Estimated value<br>\$724,000<br>Year built                                                       | Construction r<br>Site Built | Intended usage<br>Primary Resid<br>method | CA - Californ | Attachment typ<br>Detached   | v<br>Property type<br>Single Family       | Zip code<br>90210 | s this propert  | Los Angeles County                                                                     | v     |                                                |
| © ≈ ⊕ ⊕ ∉ ⊕                | City<br>Los Angeles<br>Estimated value<br>\$724,000<br>Year built<br>Qualifying housing expense                         | Construction r<br>Site Built | Intended usage<br>Primary Resid<br>method | CA - Californ | Attachment typ<br>Detached   | v<br>Property type<br>Single Family       | 2jp code<br>90210 | s this propert  | Los Angeles County  Number of units One ypart of a project? Yes                        | Vo    |                                                |
| ○ × ④ □ 金 由 □ ~ 1          | City<br>Los Angeles<br>Estimated value<br>\$724,000<br>Year built<br>Qualifying housing expense<br>Housing expense type | Construction r<br>Site Built | Intended usage<br>Primary Resid           | CA - Califor  | v Attachment typ<br>Detached | v<br>Property type<br>Single Family<br>se | 2jp code<br>90210 | is this propert | County Los Angeles County  Number of units One y part of a project? Yes Monthly amount | No    |                                                |

You can also go to the **Transaction Overview** page of the loan file, and select the "Actions" button in the top right corner, then select "Quote MI".

| Andy A | Interica + 1 123 Main Street #1111<br>Los Angeles, CA 90210 Loan a | 395 Purchase<br>mount: \$650,000 | Conf 30 Yr Fixed<br>4.750% Rate not locked | DTI: 5.17% HETI: 4.60%<br>LTV: 89.78% HCLTV: 89.78% | FICO:                   | UW no decision yet TRID triggered       | 🕚 🕹 Open tasks (12) Applic     |
|--------|--------------------------------------------------------------------|----------------------------------|--------------------------------------------|-----------------------------------------------------|-------------------------|-----------------------------------------|--------------------------------|
| 0      | <b>∃</b> Transaction overview                                      |                                  |                                            |                                                     |                         | Closing                                 | g date: 12/31/2022 🖹 Actions ~ |
|        | Transaction information                                            |                                  |                                            |                                                     |                         |                                         | Quote MI<br>Docs               |
| D      | Loan purpose<br>Purchase                                           | ~                                | Loan amount<br>\$650,000                   |                                                     | Closing date 12/31/2022 |                                         | TRANSACTION                    |
| 8      | Use of proceeds                                                    |                                  |                                            |                                                     |                         |                                         | No documents                   |
| Q<br>O | Purchase price<br>\$750,000                                        |                                  | Down payment amount<br>\$100,000           |                                                     | Lien type<br>First Lien |                                         | •                              |
| ¢      | Purchase contract date<br>mm/dd/yyyy                               | Purchase conti<br>mm/dd/yyyy     | ingency date /                             | Earnest money                                       |                         | Total non itemized seller credit<br>\$0 |                                |
| 6      | Are any proceeds for energy improvements, including                | PACE loans?                      | Yes No                                     | Is this a renovation loan?                          |                         | Yes N                                   | 10                             |
| ©<br>& | Is this for a conversion of land contract?                         |                                  | Yes No                                     |                                                     |                         |                                         |                                |
| •      | Qualifying housing expenses                                        |                                  |                                            |                                                     |                         |                                         |                                |
| 鱼      | Housing expense type                                               |                                  |                                            | Escrowed?                                           |                         | Monthly amount                          |                                |
| ۵      | Qualifying mortgage principal and interest                         |                                  |                                            |                                                     |                         | \$3,390.71                              |                                |
| °<br>9 | Property (county) tax                                              |                                  |                                            |                                                     |                         |                                         |                                |
|        | Home insurance                                                     |                                  |                                            |                                                     |                         |                                         |                                |
| V      | Total qualifying housing expenses                                  |                                  |                                            |                                                     |                         | \$3.390.71                              |                                |

Lastly, on the **Transaction Overview** page, you can scroll to the **Mortgage Insurance** section, and select "Quote and Order MI".

|        | <b>≡</b> Transaction overview                       |                                         |                        |                               |                             | Closing date:      | 12/31/2022 🖹 Actions ~ |
|--------|-----------------------------------------------------|-----------------------------------------|------------------------|-------------------------------|-----------------------------|--------------------|------------------------|
|        | Seller credits                                      |                                         |                        |                               |                             | -\$0.00            | DOCS                   |
|        | Adjustments and other credits                       |                                         |                        |                               |                             |                    | TRANSACTION            |
| 8      | Cash to close                                       |                                         |                        |                               |                             | \$103,808.73       | No documents           |
| ₽<br>Ø | Mortgage insurance                                  |                                         |                        |                               |                             | Quote and order MI | ]                      |
|        | MI company MI certificate a                         | number                                  | MI coverage percent    |                               | MI quote identifier         |                    |                        |
| 1      | Premium paid by                                     | Is any of the premium refundable basis? | e on a pro-rata Yes No | MI promium plan               |                             |                    |                        |
|        | MI cancellation type                                |                                         |                        |                               |                             |                    |                        |
| •      | HMDA reporting                                      |                                         |                        |                               |                             |                    |                        |
| 盦      | Was a preapproval requested? Yes No                 | HMDA Disposition Type                   | ~                      | HMDA Dispositio<br>mm/dd/yyyy | n Date                      | 8                  |                        |
| 1      | HMDA Application Submission Type                    | HMDA Purchaser Type                     | *                      | HMDA Initially Pa             | wable to Institution Status | •                  |                        |
| 9      | Is this application primarily for a business Yes No |                                         |                        |                               |                             |                    |                        |

2. Select MI Premium Plan. Select whether you want to view Monthly, Annual, or Single Premium quotes.

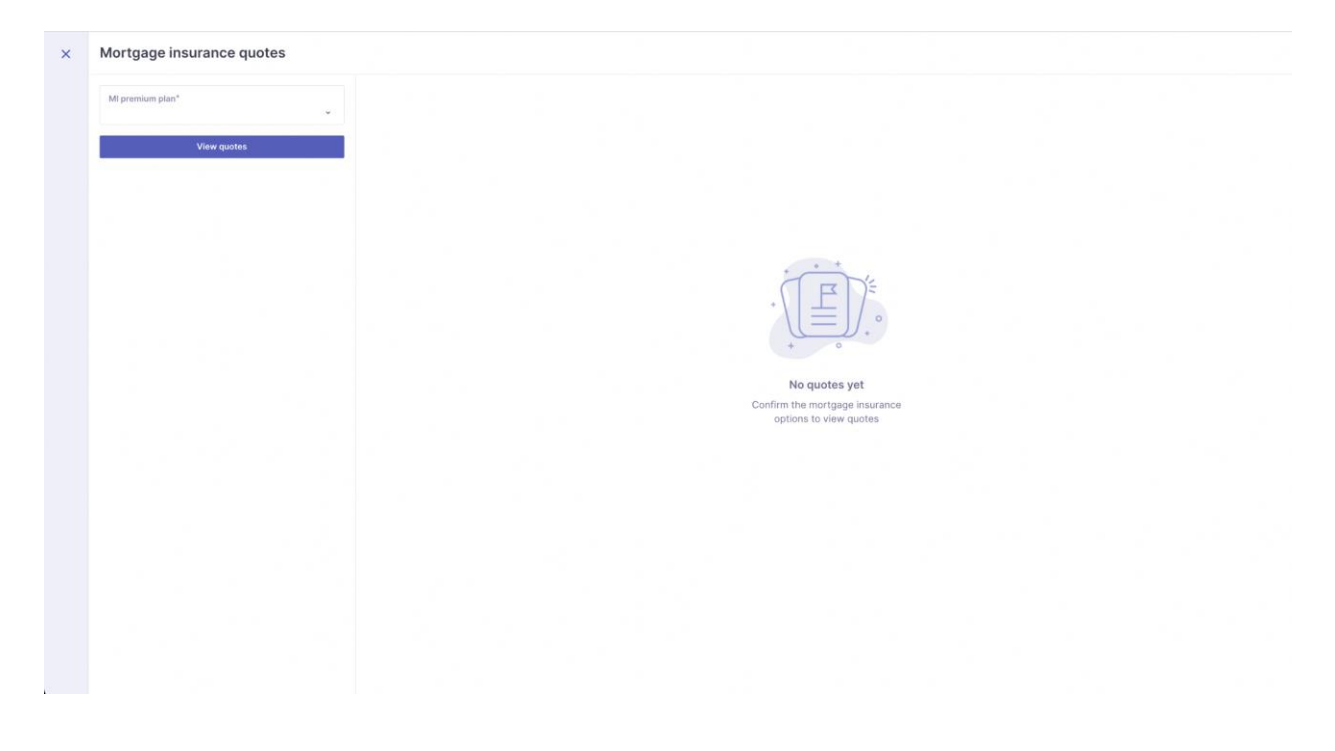

3. Review search parameters, and select "View Quotes".

| Vonthly ~                                  |                                                 |  |
|--------------------------------------------|-------------------------------------------------|--|
| vll coverage percent*<br>25%               |                                                 |  |
| Renewal type*<br>Constant ~                |                                                 |  |
| Premium paid by*<br>Borrower ~             | * * *                                           |  |
| Will the initial premium be paid at Yes No |                                                 |  |
| s any of the premium refundable on Yes No  | + 0                                             |  |
| View quotes                                | No quotes yet<br>Confirm the mortgage insurance |  |
|                                            | uppona to view quotes                           |  |
|                                            |                                                 |  |
|                                            |                                                 |  |
|                                            |                                                 |  |
|                                            |                                                 |  |
|                                            |                                                 |  |

## 4. Review returned Quotes and select the quote you'd like.

| MI premium plan*<br>Monthly ~                        | 🔅 ESSENT                            |                         |                                    | Valid till 04/30/2023 🗸 Selecte   |
|------------------------------------------------------|-------------------------------------|-------------------------|------------------------------------|-----------------------------------|
| Mi coverage percent*<br>25%                          | Initial monthly payment             | Initial rate            | Renewal rate (yrs 2-11)            | Renewal rate (yrs 11-term         |
| Renewal type*<br>Constant ~                          | \$167.92                            | 0.3100%                 | 0.3100%                            | 0.2000%                           |
| Premium paid by*<br>Borrower ~                       | 차중 Arch   MI                        |                         |                                    | Valid till 04/30/2023 Select quot |
| Will the initial premium be paid at closing?* Yes No | Initial monthly payment<br>\$167.92 | Initial rate<br>0.3100% | Renewal rate (yrs 2-11)<br>0.3100% | Renewal rate (yrs 11-term 0.2000% |
| Is any of the premium Yes No                         | MGIC                                |                         |                                    | Valid till 04/30/2023 Select quot |
| View quotes                                          | Initial monthly payment<br>\$167.92 | Initial rate<br>0.3100% | Renewal rate (yrs 2-11)<br>0.3100% | Renewal rate (yrs 11-term 0.2000% |
|                                                      |                                     |                         |                                    |                                   |
|                                                      |                                     |                         |                                    |                                   |
|                                                      |                                     |                         |                                    |                                   |
|                                                      |                                     |                         |                                    |                                   |

5. At the top of the results page, toggle between other quotes that were previously pulled on this loan.

| Monthly ~                                                             | SSENT .                             | Quotes pulled 1/31/2023 12:24pm<br>Monthly • Paid by borrower • 25% coverage • Constant renewal • Not financed |                                    | Valid till 04/30/2023 Velectr      |  |
|-----------------------------------------------------------------------|-------------------------------------|----------------------------------------------------------------------------------------------------|------------------------------------|------------------------------------|--|
| MI coverage percent*<br>25%                                           | Initial monthly payment \$167.92    | Quotes pulled 1/31/2023 12:23pm<br>Monthly + Paid by borrower + 25% coverage + Constant renewal + Not financed | Renewal rate (yrs 2-11)<br>0.3100% | Renewal rate (yrs 11-to<br>0.2000% |  |
| Premium paid by*                                                      | i% Arch   MI                        | Quotes pulled 1/31/2023 12:22pm<br>Monthly + Paid by borrower + 25% coverage + Constant renewal + Not financed |                                    | Valid till 04/30/2023 Select o     |  |
| Borrower ~<br>Will the initial premium be<br>paid at closing?* Yes No | Initial monthly payment<br>\$167.92 | Initial rate<br>0.3100%                                                                                        | Renewal rate (yrs 2-11)<br>0.3100% | Renewal rate (yrs 11-t<br>0.2000%  |  |
| Is any of the premium Yes No                                          | MGIC                                |                                                                                                    |                                    | Valid till 04/30/2023 Select o     |  |
| View quotes                                                           | Initial monthly payment<br>\$167.92 | rottial rate<br>0.3100%                                                                                        | Renewal rate (yrs 2-11)<br>0.3100% | Renewal rate (yrs 11-to<br>0.2000% |  |
|                                                                       |                                     |                                                                                                    |                                    |                                    |  |
|                                                                       |                                     |                                                                                                    |                                    |                                    |  |
|                                                                       |                                     |                                                                                                    |                                    |                                    |  |

6. Once selected, review the details of the quote. This data will populate onto the loan file in Vesta

| Monthly                             | ESSENT                              | Confirm quote                                                                                                    |                               |                                    | Valid till 04/30/2023 🗸 Selec      |
|-------------------------------------|-------------------------------------|----------------------------------------------------------------------------------------------------|-------------------------------|------------------------------------|------------------------------------|
| Mi coverage percent"<br>25%         | Initial monthly payment             | The following details will be applied to the loan:                                                                                                    |                               | Renewal rate (yrs. 2-11)           | Renewal rate (yrs 11-te            |
| Renewal type*                       | \$167.92                            | Dester the second second secon |                               | 0.3100%                            | 0.2000%                            |
| Promium paid by* Borrower           | 양:Arch   MI                         | Mi premium plan<br>Premium paid by                                                                                                    | Monthly<br>Borrower           |                                    | Valid till 04/30/2023 Select q     |
| Will the initial premium be Yes No. | initial monthly payment<br>\$167.92 | MI coverage<br>Renewal type                                                                                                    | 25%<br>Constant               | Renewal rate (yrs 2-11)<br>0.3100% | Renewal rate (yrs 11-te<br>0.2000% |
| Is any of the premium Yes No.       | MGIC                                | Initial rate<br>Renewal rate (year 2-11)<br>Renewal rate (year 11-term)                                                                                                    | 0.3100%<br>0.3100%<br>0.2000% |                                    | Valid till 04/30/2023 Select g     |
| View quotes                         | Initial monthly payment<br>\$167.92 |                                                                                                    | 0.2000                        | Renewal rate (yrs 2-11)<br>0.3100% | Renewal rate (yrs 11-te<br>0.2000% |
|                                     |                                     | Cancel                                                                                                    | Confirm                       |                                    |                                    |
|                                     |                                     |                                                                                                    |                               |                                    |                                    |
|                                     |                                     |                                                                                                    |                               |                                    |                                    |
|                                     |                                     |                                                                                                    |                               |                                    |                                    |
|                                     |                                     |                                                                                                    |                               |                                    |                                    |
|                                     |                                     |                                                                                                    |                               |                                    |                                    |

7. Details of the MI quote are now populated into the Mortgage Insurance section of the Ioan. A "Quote Selected" status will appear next to the button to indicate you have already selected a quote.

|          | Anchorage, AK 99516-3812                                | Loan amount: \$650,000 | 6 4.750% Rate not locker                          | d) LTV: 89.78% HCLTV: 8    | 9.78%                        | TRID triggered                          |               | 🕐 L 🛎 Open tasks (12) Appli |
|----------|---------------------------------------------------------|------------------------|---------------------------------------------------|----------------------------|------------------------------|-----------------------------------------|---------------|-----------------------------|
| 0        | ■ Transaction overview                                  |                        |                                                   |                            |                              |                                         | Closing date: | 12/31/2022 🗎 Actions 🗸      |
|          | Mortgage insurance                                      |                        |                                                   |                            |                              | Quote selected P                        | ace order     | DOCS                        |
|          | MI company<br>Essent                                    | Mi certificate nur     | nber                                              | MI coverage percent<br>25% |                              | MI quote identifier<br>M189423424S15682 |               | TRANSACTION<br>No documents |
| Ø        | Premium paid by<br>Borrower                             | ~                      | Is any of the premium refundable o<br>rata basis? | n a pro-Yes No             | MI premium pla<br>Monthly    | n                                       | ~             |                             |
| 0        | Renewal type<br>Constant                                | •                      | Will the initial premium be paid at c             | losing? Yes No             |                              |                                         |               |                             |
| 6        | Payment sequence                                        | Rate duration (mon     | ths)                                              | Premium rate percent       |                              | Premium amount                          |               |                             |
| ۱        | Initial                                                 | 120                    |                                                   | 0.31%                      |                              | \$167.92                                |               |                             |
|          | Renewal                                                 | 240                    |                                                   | 0.2%                       |                              | \$108.33                                |               |                             |
| 8<br>©   | MI cancellation type<br>LTV cutoff based on sales price | ×                      | Mi cancellation LTV cutoff<br>78                  |                            | MI scheduled c<br>05/01/2030 | ancellation date                        |               |                             |
| â        | HMDA reporting                                          |                        |                                                   |                            |                              |                                         |               |                             |
| 81<br>21 | Was a preapproval requested?                            | Yes No                 | HMDA Disposition Type                             | •                          | HMDA Disposit<br>mm/dd/yyyy  | ion Date                                | 8             |                             |
| °        | HMDA Application Submission Type                        | •                      | HMDA Purchaser Type                               | •                          | HMDA Initially F             | Payable to Institution Status           | v             |                             |
|          | is this application primarily for a business purpose?   | Yes No                 |                                                   |                            |                              |                                         |               |                             |

8. View all quotes, or re-pull quotes by selecting the three dot icon and selecting "View Quotes". Or, clear your selected quote by clicking "Clear MI Quote".

|           | Anchorage, AK 99516-3812                                | Loan amount: \$650,0 | 00 🔓 4.750% Rate not loc                     | sked LTV: 89,78% HCLTV: 89 | .78%                        | TRID triggered                          |                               | 🚺 🖾 Open tasks (12) Appli   |
|-----------|---------------------------------------------------------|----------------------|----------------------------------------------|----------------------------|-----------------------------|-----------------------------------------|-------------------------------|-----------------------------|
|           | ■ Transaction overview                                  |                      |                                              |                            |                             |                                         | Closing date:                 | 12/31/2022 🗎 Actions ~      |
|           | Mortgage insurance                                      |                      |                                              |                            |                             | Quote selected                          | Place order                   | DOCS                        |
|           | Mi company<br>Essent                                    | MI certificate n     | umber                                        | MI coverage percent<br>25% |                             | MI quote identifier<br>M189423424S15682 | View quotes<br>Clear MI quote | TRANSACTION<br>No documents |
| 8         | Premium paid by<br>Borrower                             | •                    | Is any of the premium refundable rata basis? | le on a pro-Yes No         | MI premium pla<br>Monthly   | in                                      | ~                             |                             |
| 9         | Renewal type<br>Constant                                | *                    | Will the initial premium be paid a           | at closing? Yes No         |                             |                                         |                               |                             |
| (#)       | Payment sequence                                        | Rate duration (m     | onths)                                       | Premium rate percent       |                             | Premium amount                          |                               |                             |
| ۲         | Initial                                                 | 120                  |                                              | 0.31%                      |                             | \$167.92                                |                               |                             |
| <b>CB</b> | Renewal                                                 | 240                  |                                              | 0.2%                       |                             | \$108.33                                |                               |                             |
| 0<br>0    | MI cancellation type<br>LTV cutoff based on sales price | •                    | MI cancellation LTV cutoff 78                |                            | MI scheduled of 05/01/2030  | ancellation date                        |                               |                             |
| 盦         | HMDA reporting                                          |                      |                                              |                            |                             |                                         |                               |                             |
| 81<br>61  | Was a preapproval requested?                            | Yes No               | HMDA Disposition Type                        | v                          | HMDA Disposit<br>mm/dd/yyyy | ion Date                                | 8                             |                             |
| o⁴<br>€   | HMDA Application Submission Type                        | ~                    | HMDA Purchaser Type                          | v                          | HMDA Initially              | Payable to Institution Status           | ÷                             |                             |
|           | is this application primarily for a business            |                      |                                              |                            |                             |                                         |                               |                             |

## ORDERING DELEGATED ESSENT MI

| fir. Alia      | ce Firs | stimer 9643 Winsome Ct #111301<br>Indianapolis, IN 46256 Loan amou | Purchase<br>ant: \$405,000 | Freddie Conf 30 Yr Fixed     DTh 16.27%     6.500% Expired     LTV: 81% | HETI: 15,44% FICO: 710<br>HCLTV: 81%                              | UW clear to close<br>TRID triggered  |                                        | 1                    | * w w # Open tasks (11) Cleared to Close ····                                                                               |
|----------------|---------|--------------------------------------------------------------------|----------------------------|-------------------------------------------------------------------------|-------------------------------------------------------------------|--------------------------------------|----------------------------------------|----------------------|----------------------------------------------------------------------------------------------------|
| Q              |         | ■ Transaction overview                                             | 1                          |                                                                         |                                                                   |                                      |                                        | Closing date:        | 12/31/2022 🖻 Actions 🗸 🤇                                                                                                    |
|                |         | Mortgage insurance                                                 |                            | Place order                                                             |                                                                   | 🌼 E                                  | ESSENT"                                | cted Place order ••• |                                                                                                    |
| := D           |         | Mi company<br>Essent                                               | Micer                      | Order type:                                                             | Mortgage insuran                                                  | ce details                           |                                        |                      | TRANSACTION                                                                                                    |
| 9<br>8<br>9    |         | Prenium paid by<br>Borrower<br>Renewal type                        |                            | Delegated                                                               | MI premium plan<br>Premium paid by<br>MI coverage<br>Renewal type |                                      | Monthly<br>Borrower<br>12%<br>Constant | *                    | Compliance Report - Loan 111301<br>Fiold Report - Loan 111301<br>LPA Findings - Loan 111301<br>DV/DO Findings - Loan 111301 |
| 8              |         | Constant<br>Payment sequence                                       | Rate du                    |                                                                         | Initial monthly paym<br>Initial rate<br>Renewal rate (waar 2      | ent<br>-11)                          | \$67.50<br>0.2000%                     |                      |                                                                                                    |
| 9              |         | Initial                                                            | 120                        |                                                                         | Renewal rate (year 1                                              | l-term)                              | 0.2000%                                |                      |                                                                                                    |
| <b>a</b>       |         | Renewal                                                            | 240                        |                                                                         |                                                                   |                                      |                                        |                      |                                                                                                    |
| 9.<br>10       |         | Mi cancellation type<br>LTV cutoff based on sales price            |                            | Cancel                                                                  |                                                                   | F                                    | Place order                            |                      |                                                                                                    |
| 8              |         | HMDA reporting                                                     |                            |                                                                         |                                                                   |                                      |                                        |                      |                                                                                                    |
| +              |         | Was a preapproval requested?                                       | Yes No                     | HMDA disposition type                                                   | *                                                                 | HMDA disposition date<br>mm/dd/yyyyy |                                        | 8                    |                                                                                                    |
| ()<br>()<br>() |         | HMDA application submission type                                   |                            | HMDA purchaser type                                                     | *                                                                 | HMDA initially payable t             | to institution statu                   | us v                 |                                                                                                    |
| 0<br>L         |         | Is this application primarily for a business purpose?              | Yes No                     |                                                                         |                                                                   |                                      |                                        |                      |                                                                                                    |

1. Once a quote is selected, select the "Place Order" button.

- 2. Once the order is placed, you'll see a Pending status in yellow until the order is returned.
- 3. You can view the order at any time using the View Order button.